Schritt 1 von 7:

Anmeldung über den Browser mit Bibliotheksdaten über das Portal Lizenzmanager RLP bei phase6.

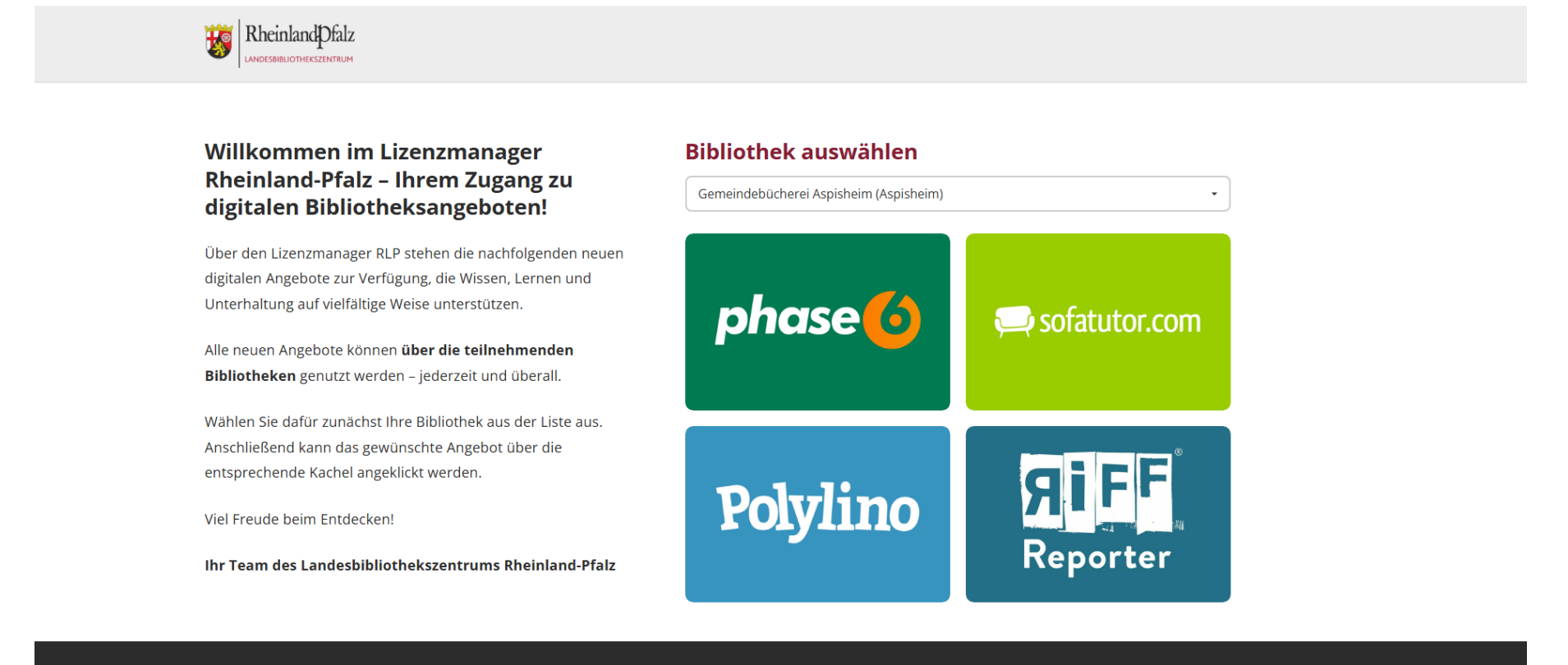

Impressum Datenschutz

Copyright 2025 © Landesbibliothekszentrum Rheinland-Pfalz

 $\bigcirc$ 

Abb. 1: Screenshot Lizenzmanager RLP Startseite

Schritt 1 von 7:

Anmeldung über den Browser mit Bibliotheksdaten über das Portal Lizenzmanager RLP bei phase6.

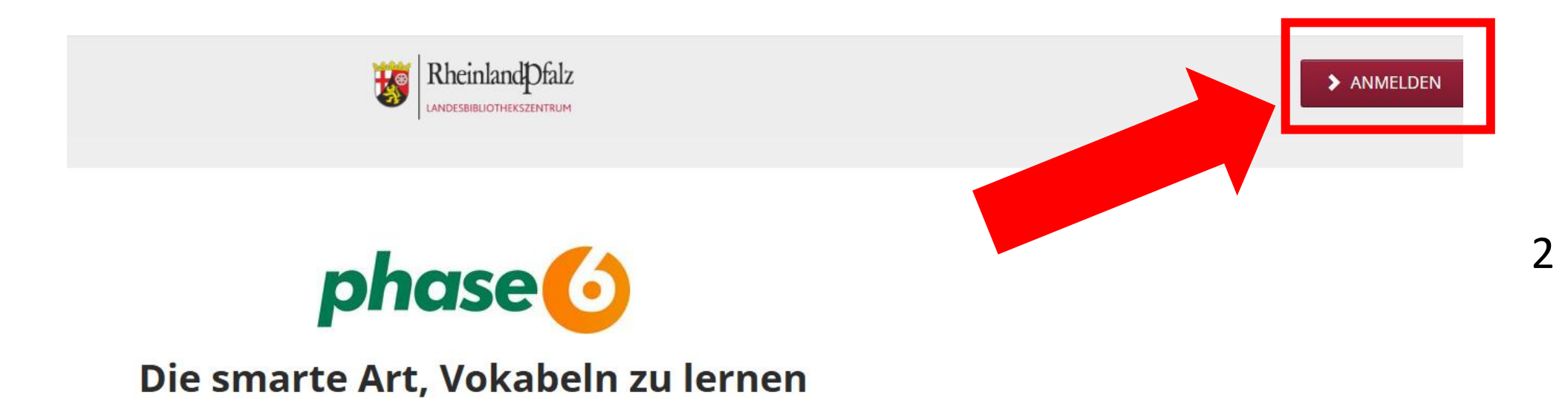

Abb. 2: Screenshot Lizenzmanager Info-Seite phase6 + Anmelde-Button

Schritt 1 von 7:

Anmeldung über den Browser mit Bibliotheksdaten über das Portal Lizenzmanager RLP bei phase6.

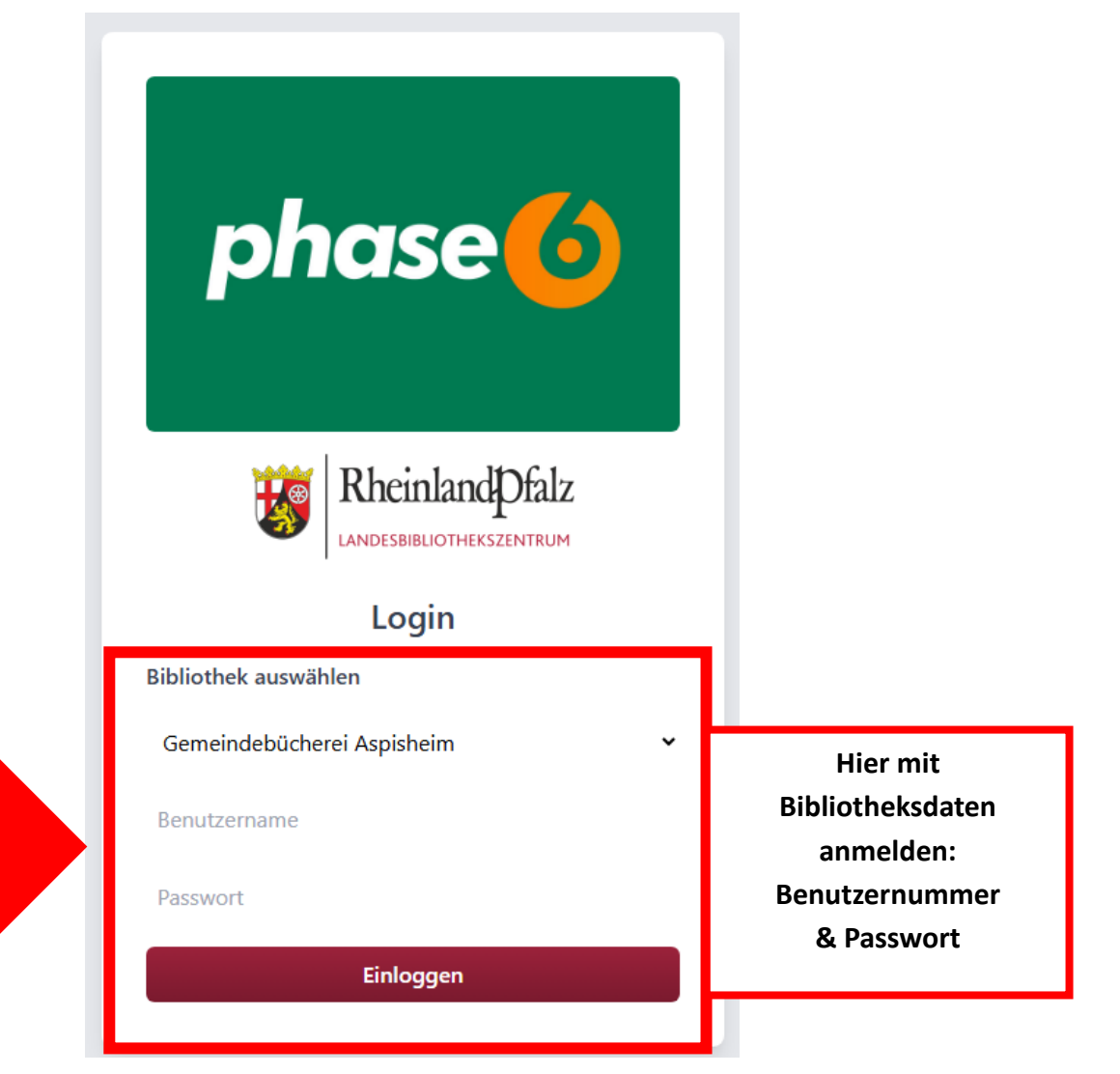

Abb. 3: Screenshot Lizenzmanager Anmelde-Seite phase6

#### Schritt 2 von 7:

Nur bei erster Anmeldung ist es notwendig die Bestimmungen zu Datenschutz und AGBs zu bestätigen.

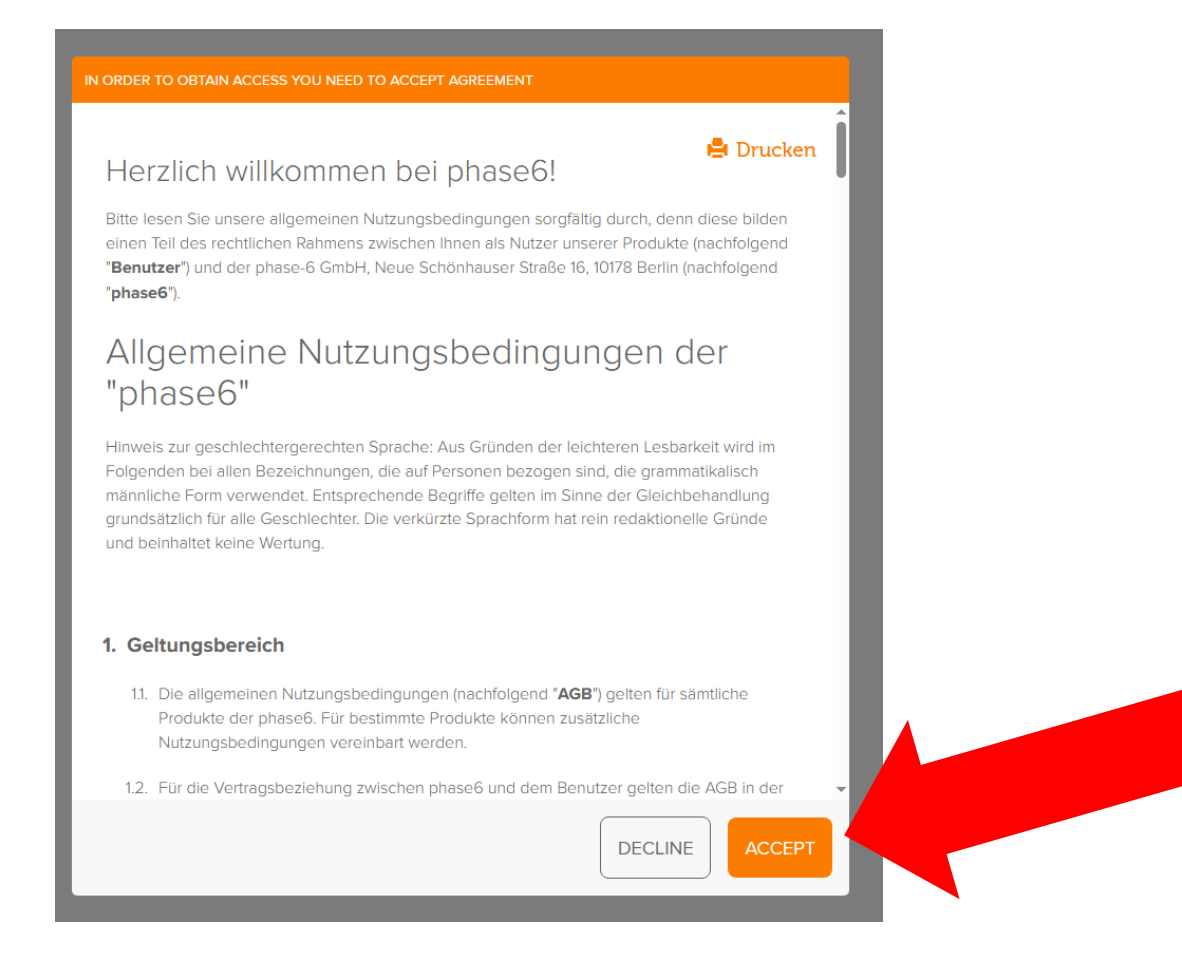

Abb. 4: Screenshot phase6 Datenschutz & AGBs

Schritt 3 von 7:

Über Startseite, obere rechte Ecke, das Benutzer-Icon auswählen.

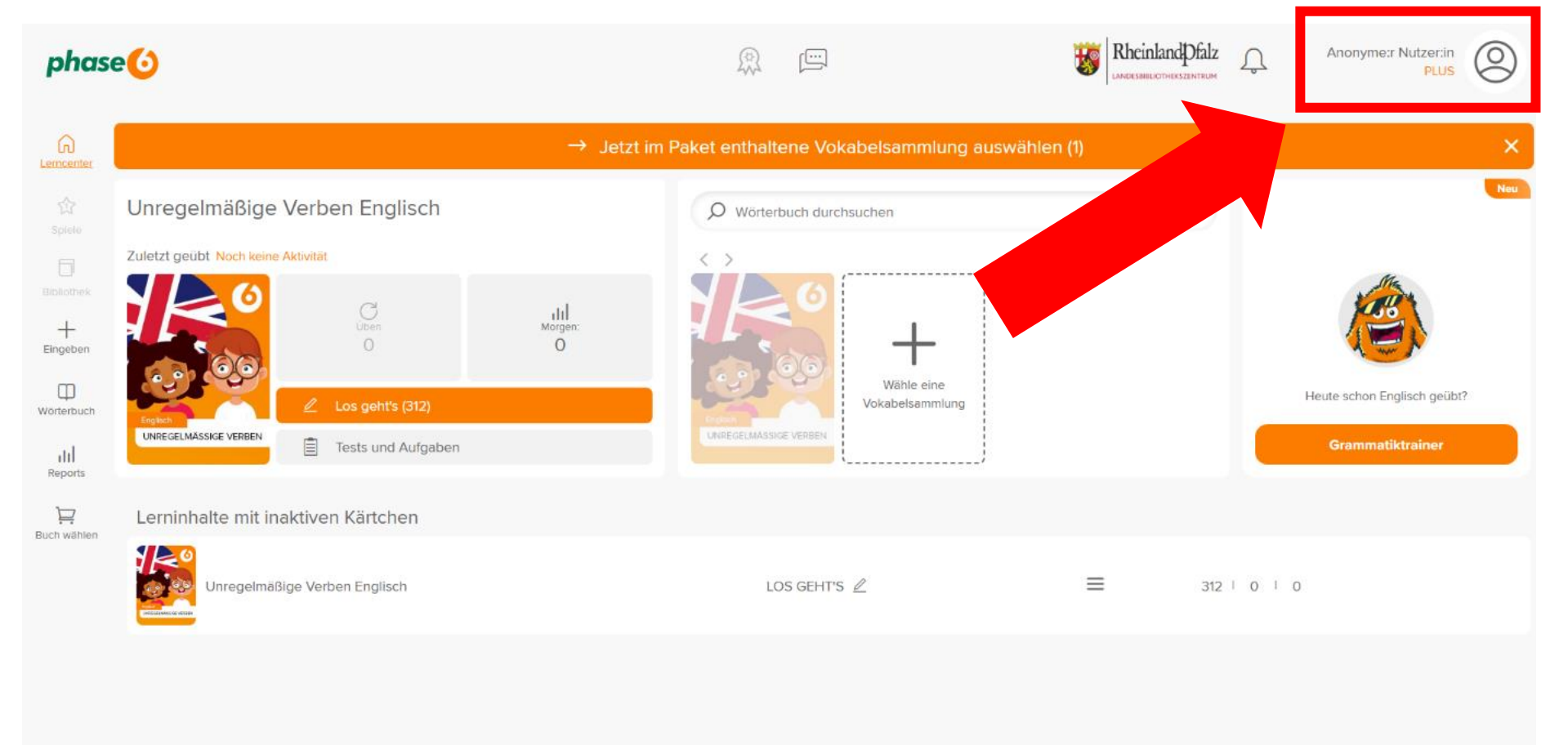

Abb. 4: Screenshot phase6 Startseite

Schritt 4 von 7:

Im Menü den Punkt "Account verwalten" auswählen.

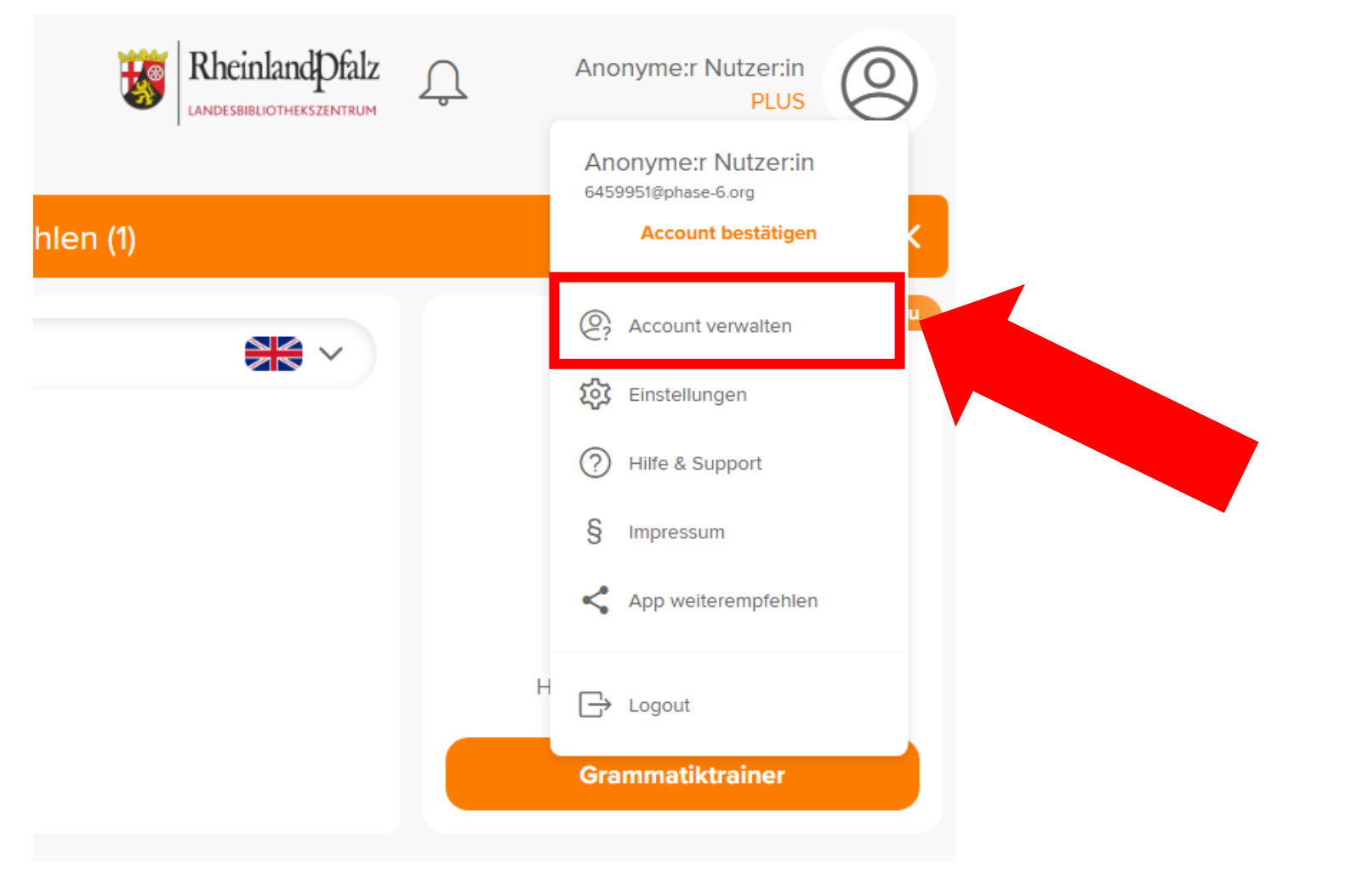

6

Abb. 5: Screenshot phase6 Menü

Schritt 5 von 7:

Es öffnet sich ein neues Fenster. Hier Vorname, Name und E-Mail-Adresse eingeben. Formular abschicken.

| phase 🎸 |                     |                    | #StandWithUkraine      | Pakete & Preise | Für Lehrkräfte 😥 | Shop 戸 | Lernen $C$ | Anonyme:r Nutzer:in 🔘 |
|---------|---------------------|--------------------|------------------------|-----------------|------------------|--------|------------|-----------------------|
|         | Vorname<br>Nachname | Bitte ve           | ervollständige De      | ine Daten       |                  |        |            |                       |
|         | E-Mail              |                    |                        |                 |                  |        |            |                       |
|         |                     | Daten jetzt        | nicht vervollständigen | Absenden        |                  |        |            |                       |
|         |                     | Abb. 6: Screenshot | phase 6 Formula        | r Konto-Date    | n                |        |            |                       |

7

Schritt 6 von 7:

Phase6 verschickt eine E-Mail zur Verifizierung. Den Link in der E-Mail anklicken.

Hallo Gemeindebücherei,

um deine neue E-Mail-Adresse <u>carmela.rizzuto@lbz.rlp.de</u> zu bestätigen, klicke bitte den folgenden Link:

Neue E-Mail-Adresse bestätigen

Der Vorgang muss innerhalb von 24 Stunden erfolgen.

Wenn du die Änderung deiner E-Mail-Adresse nicht beantragt hast, kannst du diese E-Mail ignorieren.

Viele Grüße Dein phase6-Team

Abb. 7: Screenshot phase 6 E-Mail-Verifizierung

Schritt 7 von 7:

Nach erfolgreicher Verifizierung ist das phase6-Konto individualisiert. Es wird eine neue E-Mail mit den Zugangsdaten versandt. Mit diesen Zugangsdaten kann sich in der App angemeldet werden.